# Liveradio vintage

guide d'installation rapide

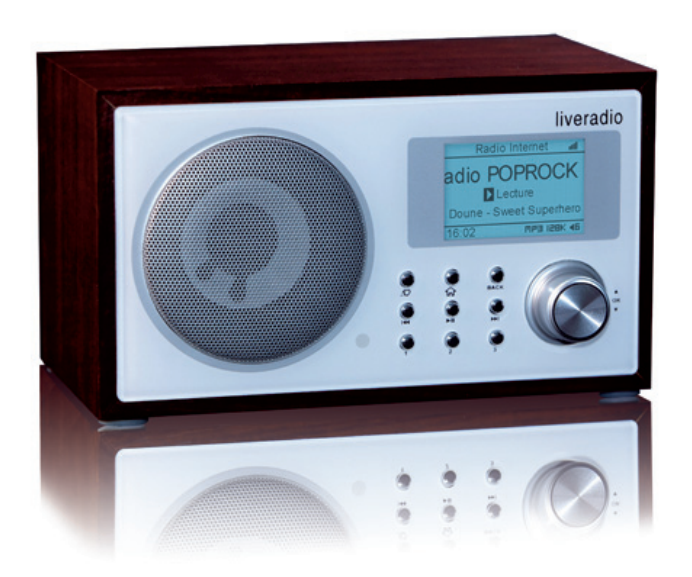

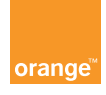

### table des matières

| Contenu de la boîte                                  | 4  |
|------------------------------------------------------|----|
| Présentation de votre liveradio vintage              | 5  |
| Face avant et face arrière                           | 5  |
| Télécommande infrarouge                              | 6  |
| Installer votre liveradio                            | 7  |
| Configurer votre liveradio                           | 8  |
| Choisir la langue                                    | 8  |
| Choisir votre mode de connexion (Wi-Fi ou Ethernet)  | 8  |
| Sélectionner votre livebox                           | 9  |
| Saisir la clé de sécurité de votre livebox           | 9  |
| Sélectionner le mode de connexion automatique        | 10 |
| Connecter votre liveradio à votre livebox            | 11 |
| Sélectionner le fuseau horaire                       | 12 |
| Naviguer dans les menus                              | 13 |
| Ecouter une radio Internet                           | 13 |
| Ecouter les musiques de votre PC sur votre liveradio | 14 |
| Support technique                                    | 15 |
|                                                      |    |

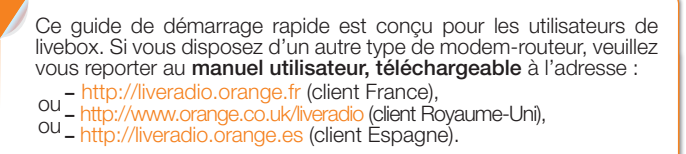

### contenu de la boîte

### présentation de votre liveradio

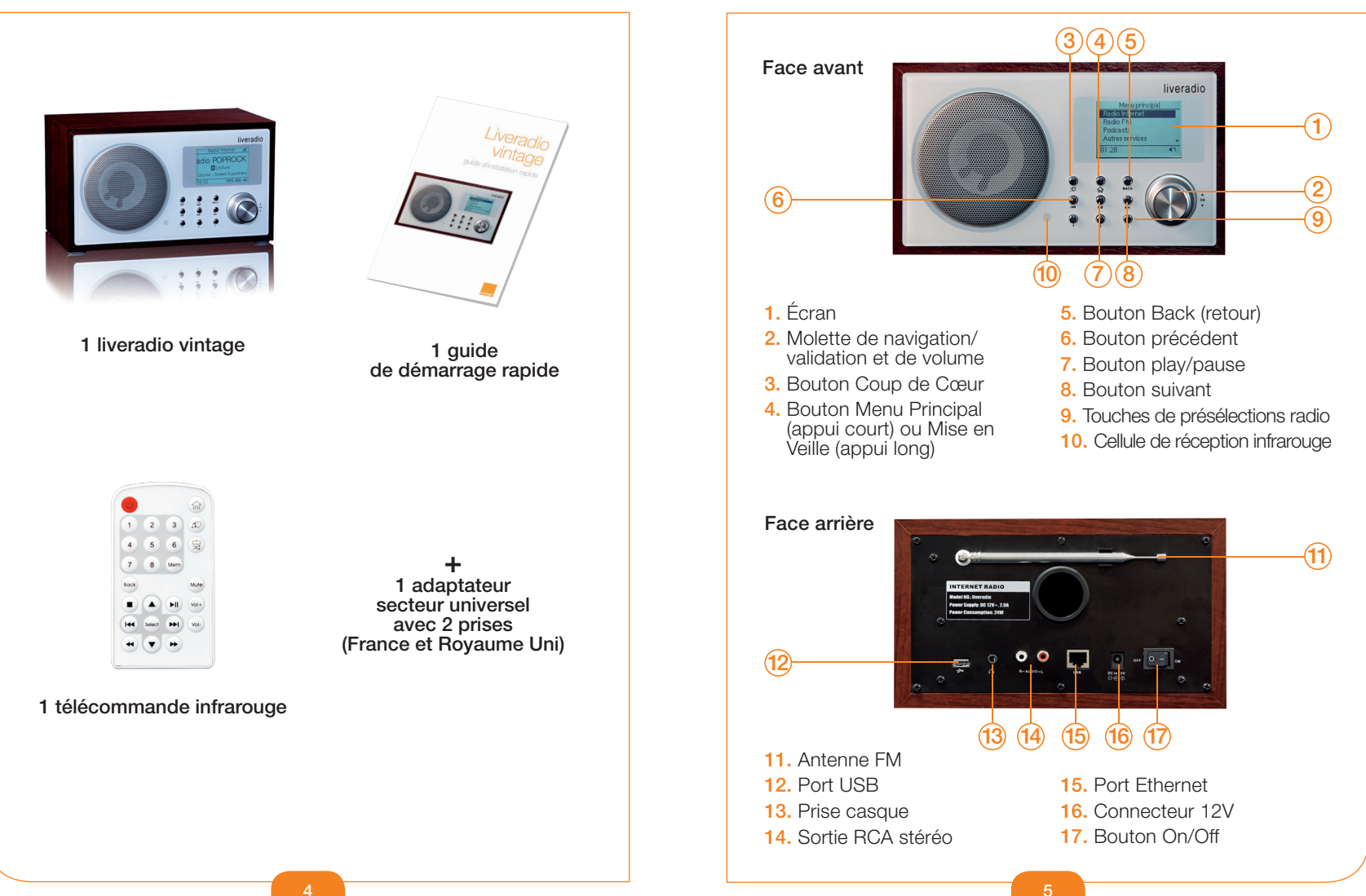

### présentation de votre liveradio

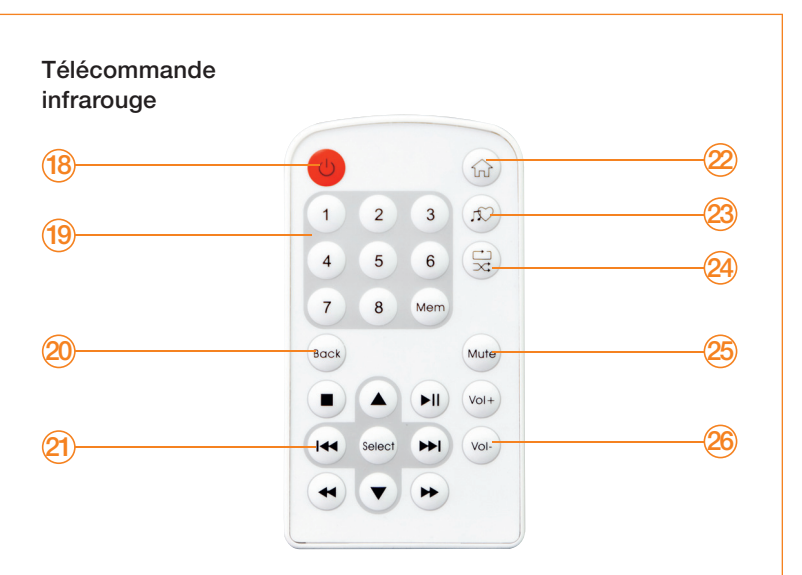

- 18. Bouton de mise en veille
- 19. Touches de présélections et mémorisation
- 20. Bouton Back (retour)
- 21. Pavé de navigation
- 22. Bouton Menu Principal

- 23. Bouton Coup de Cœur
- 24. Bouton de repeat/shuffle en mode écoute sur clé USB
- 25. Bouton Mute
- **26.** Boutons de volume

Pour plus d'informations sur l'utilisation de votre télécommande, veuillez vous reporter au manuel utilisateur téléchargeable depuis votre ordinateur à l'adresse :

- http://liveradio.orange.fr (client France),
- http://www.orange.co.uk/liveradio (client Royaume-Uni),
  http://liveradio.orange.es (client Espagne).

### installer votre liveradio

- 1 Raccordez la prise correspondant à votre pays à l'adaptateur secteur.
- 2 Branchez le connecteur de l'adaptateur secteur dans le connecteur 12V de la liveradio (16).
- 3 Branchez l'adaptateur secteur dans la prise de courant.
- 4 Allumez votre liveradio en appuyant sur le bouton On/Off de l'appareil (17).

### configurer votre liveradio

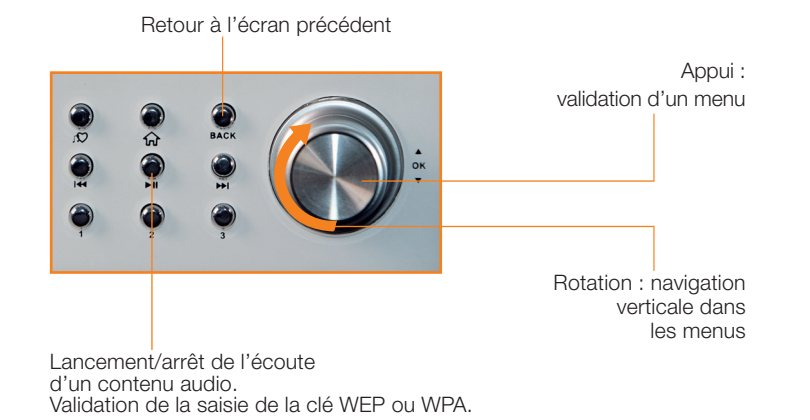

 Les différentes étapes pour la configuration de la liveradio au cours de la première mise sous tension sont décrites ci-dessous:

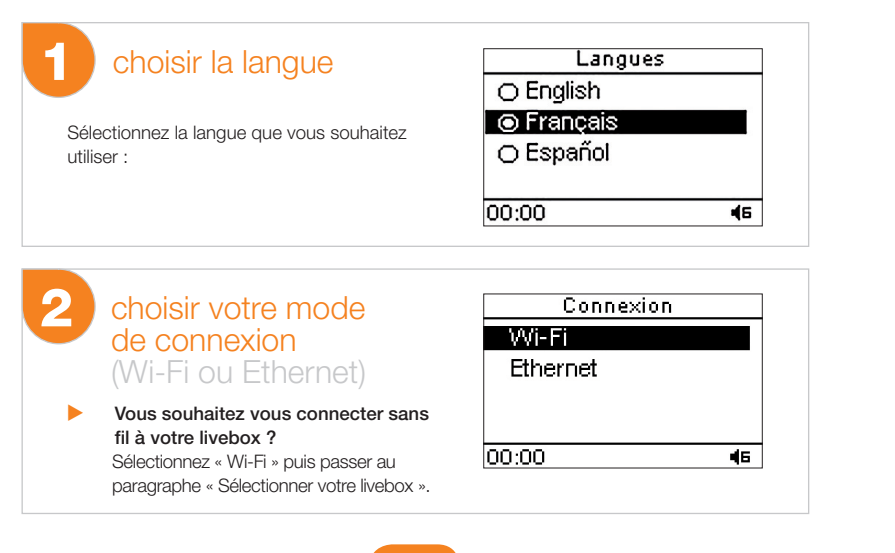

#### **choisir votre mode de connexion** (Wi-Fi ou Ethernet)

- Vous souhaitez vous connecter en Ethernet (connexion filaire) à votre livebox ?
  - Reliez, via un cordon Ethernet, l'un des ports Ethernet disponibles de votre livebox (situé en dessous ou sur le côté de votre livebox selon les modèles) au port Ethernet de votre liveradio (15).
  - Sélectionnez « Ethernet » puis « Mode automatique (DHCP) ». Vous êtes alors connecté.
  - Passez directement à l'étape 7 « Sélectionner votre fuseau horaire ».

#### 3 sélectionner votre livebox Modem Wi-Fi Livebox-9270

Après avoir choisi « Wi-Fi », sélectionnez votre livebox dans la liste qui vous est présentée :

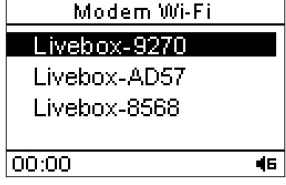

Le nom de votre livebox (SSID),

de type Livebox-XXXX (ou WANADOO-XXXX) est indiqué sur l'étiquette collée sous votre livebox.

### 4 Saisir la clé de sécurité de votre livebox

Il vous faut maintenant saisir la clé de sécurité (WEP ou WPA) de votre livebox. Il s'agit d'une suite de 26 caractères (lettres de A à F et chiffres de 0 à 9) indiquée également sur l'étiquette située sous votre livebox.

La saisie de la clé de sécurité (WEP ou WPA) s'effectue en tournant la molette de navigation 2 pour faire défiler les caractères à l'écran.

- Pour valider le caractère saisi, appuyer sur le bouton de validation (2).
- Vous pouvez revenir à tout moment sur un caractère à l'aide des boutons I
  €
  €
- Pour effacer un caractère saisi par erreur, appuyer sur le bouton Back (5) une fois le caractère sélectionné.

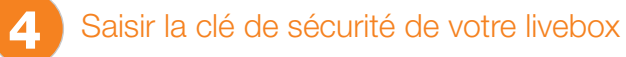

Suivant le modèle de votre livebox (Sagem ou Inventel), les écrans pourront être légèrement différents:

| CIÉ WEP                     | CIÉ WPA                      |  |
|-----------------------------|------------------------------|--|
| ≥Ę                          | ≥Ę                           |  |
|                             |                              |  |
|                             |                              |  |
| Annuversur wilnour gralider | Appuver sur Milpour Stalider |  |
| sepagerbarn poar valiaer    | , ppayerbar, i poar vander   |  |
| CIÉ WEP                     | CIÉ WPA                      |  |
| 2E21 3858 6C21 8588         | 2621385866213858             |  |
| 2138 5821 38                | 2138582138                   |  |
| •                           |                              |  |
|                             |                              |  |
| Appuyersur 🖬 pour valider   | Appuyersur Mi pour valider   |  |

Une fois les 26 caractères de la clé saisis, appuyez sur le bouton play/pause 7 pour valider la clé et passer à l'étape suivante.

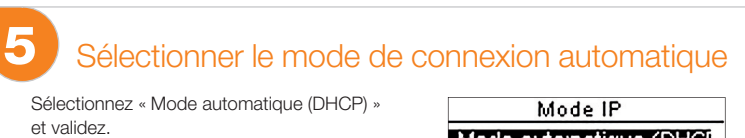

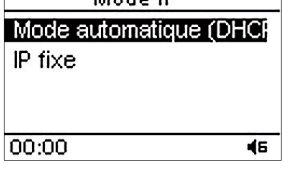

En sélectionnant « IP fixe » (utilisateurs avancés) vous devrez successivement saisir l'adresse IP de votre liveradio, le masque de sous-réseau, la passerelle et le serveur DNS préférentiel.

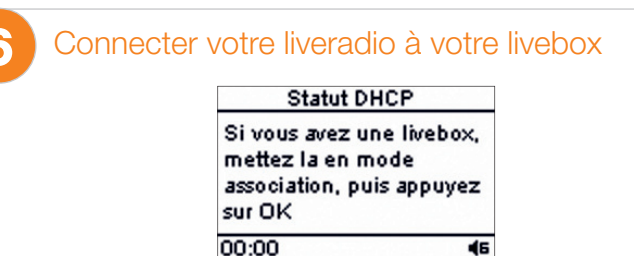

Vous allez indiquer à votre livebox qu'un nouveau périphérique va se connecter. La manipulation diffère suivant le modèle de livebox que vous possédez.

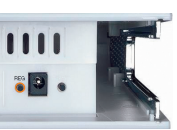

Si vous possédez une livebox Sagem, appuyez sur le bouton « REG » qui se trouve en dessous de votre livebox, près de la prise électrique.

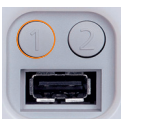

Si vous possédez une livebox Inventel, appuyez sur la touche « 1 » située à l'arrière de votre livebox.

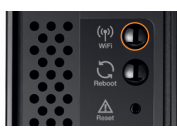

 Si vous possédez une nouvelle livebox ou une livebox pro, appuyez sur le bouton « Wi-Fi » situé en dessous de votre livebox.

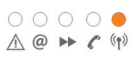

La diode lien radio située sur le dessus de votre livebox (celle la plus à droite) se met à clignoter. La livebox est maintenant prête pour fonctionner avec votre liveradio.

Passez à l'étape suivante en appuyant sur le bouton de validation (2).

#### configurer votre liveradio

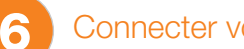

#### Connecter votre liveradio à votre livebox

Quand la liveradio est connectée à votre livebox, les écrans suivants apparaissent :

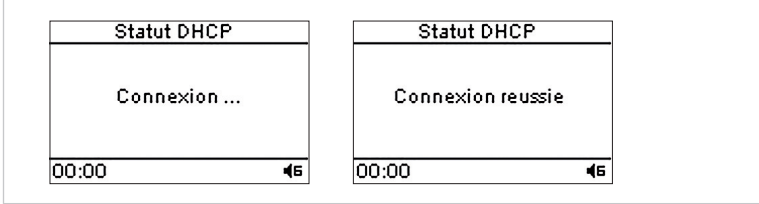

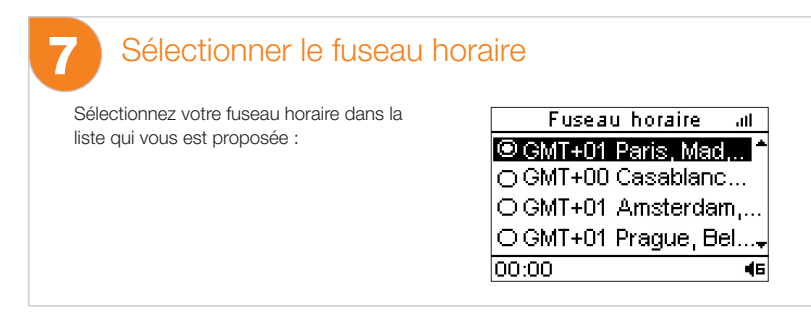

Votre liveradio est maintenant correctement configurée et prête à l'emploi !

### naviguer dans les menus

Lors de la navigation dans les menus, le bouton Menu Principal  $\widehat{\mathbf{A}}^{(4)}$  vous permet à tout moment de revenir à la racine du menu dans lequel vous vous trouvez.

L'appui répété sur ce bouton permet l'affichage du mode Heure&Info ou de la source audio en cours de lecture. À noter qu'un appui long sur cette touche met l'appareil en veille.

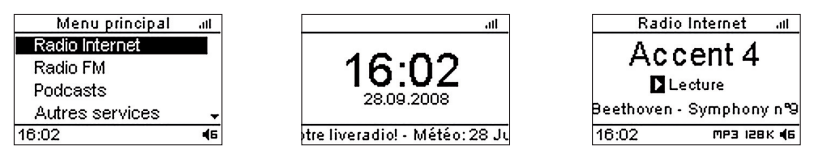

Pour naviguer dans vos menus et sous-menus, utilisez la molette de navigation (2). Vous pouvez avancer dans l'arborescence des menus en appuyant sur la molette qui sert aussi de bouton de validation (2). Pour remonter en arrière dans l'arborescence, vous pouvez utiliser la touche Back (5).

### Ecouter une radio internet

menu, puis un genre, puis une radio.

Pour lancer l'écoute d'une radio Internet, sélectionnez « Radio Internet » dans le

| Menu principal all                                                                               | Radio Internet al | Radio Internet al |  |  |  |
|--------------------------------------------------------------------------------------------------|-------------------|-------------------|--|--|--|
| Radio Internet                                                                                   | Radios Françaises | 1onAir-Connect    |  |  |  |
| Radio FM                                                                                         | Actualités        | 1onAir-Lounge     |  |  |  |
| Podcasts                                                                                         | Alternatif        | 1onAir-Movies     |  |  |  |
| Autres services 🗸                                                                                | Ambiance 🗸        | Accent4           |  |  |  |
| 16:02 45                                                                                         | 16:02 46          | 16:02 45          |  |  |  |
| Radio Internet III                                                                               |                   |                   |  |  |  |
| Accent 4<br>L'écoute de la radio débute.<br>Utilisez le bouton de volume 2 pour régler le volume |                   |                   |  |  |  |
| Beethoven - Symphony n®9                                                                         | sonore.           |                   |  |  |  |
| 16:02 MP3 I28K 46                                                                                |                   |                   |  |  |  |

En sélectionnant le menu « Radio FM », vous pouvez écouter une radio en mode non connecté grâce au tuner FM intégré. Pour plus d'informations sur l'utilisation du tuner FM, veuillez vous reporter au manuel utilisateur.

### naviguer dans les menus

### Support technique

## Ecouter les musiques de votre PC sur votre liveradio

- Téléchargez sur votre PC un lecteur Média compatible UPnP de type Windows Media Player 11 (WMP11). Lancez ce logiciel.
- 2 Dans l'onglet bibliothèque, cliquez sur « Ajouter à la bibliothèque » afin de sélectionner le dossier contenant les fichiers multimédias de votre ordinateur.
- 3 Dans l'onglet bibliothèque, cliquez sur « Partager des fichiers multimédias » afin d'activer la fonction de partage des fichiers. Une croix verte sur l'icône du périphérique liveradio vous indique que le lecteur Média Player est bien habilité à partager des fichiers avec ce périphérique.
- 4 Pour lancer l'écoute d'un fichier MP3, WAV, ou WMA sans DRM de votre PC, sélectionnez l'entrée « Mes serveurs média » dans le menu de votre liveradio, puis sélectionnez le nom de l'ordinateur, choisissez « Musique » puis « Toute la musique » et cliquez sur le titre de votre choix.

Quand la liveradio est connectée à votre livebox, les écrans suivants apparaissent :

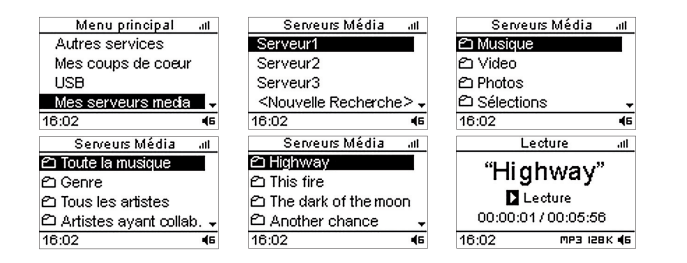

L'écoute du media débute.

Utilisez le bouton de volume (2) pour régler le volume sonore.

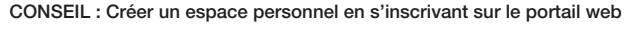

Connectez-vous au portail web http://liveradio.orange.fr (client France) , http://www.orange.co.uk/liveradio (client Royaume-Uni) ou http://liveradio.orange.es (client Espagne) depuis un ordinateur connecté à Internet, disposant d'un explorateur web Internet Explorer, Firefox et Safari.

Vous pourrez personnaliser les contenus et services auxquels vous souhaitez accéder depuis votre liveradio.

Pour plus d'informations, veuillez vous reporter au paragraphe « Personnaliser les radios sur votre liveradio » du manuel utilisateur.

#### Vous êtes client en France

Aide en ligne et Manuel Utilisateur disponibles sur notre site internet http://liveradio.orange.fr

#### Assistance Téléphonique pour les clients Orange Internet

39 00

(Temps d'attente gratuit, puis prix d'une communication locale depuis une ligne fixe analogique France Télécom <sup>(1)</sup>, pour en savoir plus : assistance.orange.fr. Coût variable selon opérateur.)

#### Vous êtes client au Royaume Uni

Aide en ligne et Manuel Utilisateur disponibles sur notre site internet http://www.orange.co.uk/liveradio

#### Assistance Téléphonique pour les clients Orange Home

00844 871 1699

(Lignes ouvertes de 8h à 23h 7j/7. Prix d'un appel : 5p TTC par minute depuis une ligne BT fixe. L'appel peut être enregistré.)

#### Vous êtes client en Espagne

Aide en ligne et Manuel Utilisateur disponibles sur notre site internet http://liveradio.orange.es

#### Assistance Téléphonique pour les clients Orange Internet

#### 902051088

(Lignes ouvertes de 9h à 18h du lundi au vendredi. Péninsule et Baléares : 0,097€ TTC par appel, puis 0,078€ TTC par minute. Canaries : 0,083€ TTC par appel puis 0,067€ TTC par minute. L'appel peut être enregistré)

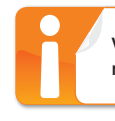

Vous n'êtes pas client Orange Internet ? Veuillez vous reporter au manuel utilisateur pour plus d'informations sur l'assistance liveradio.

(1) Le prix d'une communication locale depuis une ligne fixe analogique France Télécom en métropole ou depuis le service de téléphone par internet Orange est de 0,078 €TTC par appel, puis 0,028€TTC par minute du lundi au vendredi de 8h à 19h hors jours fériés, et de 0,078 €TTC par appel, puis 0,014€TTC par minute le reste du temps. Si l'appel est passé depuis une ligne d'un autre opérateur, consultez ses tarifs.

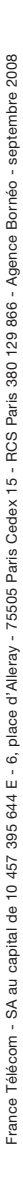

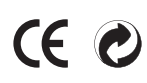